## Pardus 19 Kernel Yükseltme Kılavuzu

Pardus 19 sürümü 4.19 kernel versiyonu ile birlikte gelmektedir. Bazı yeni nesil donanımlar bu kernel versiyonunu desteklememektedir ve kullanıcılar kurulumdan sonra siyah ekranda kalabilmektedir. Bu sorunu yaşayan kullanıcıların kernel versiyonunu 5 ' e yükseltmek için aşağıdaki adımları izlemesi yeterli olacaktır.

## Script Kullanarak Otomatik Yükseltme İşlemi

- Siyah ekrandayken CTRL + ALT + F3 tuşlarına basarak tty3 ekranına geçiniz. Kullanıcı adı ve şifrenizi yazarak oturumu açınız.
- sudo sh -c "\$(wget -O- http://indir.pardus.org.tr/PARDUS/19kernelupgrade.sh)" komutunu çalıştırınız. Kullanıcı şifrenizi girerek devam ediniz.
- İşlem tamamlandıktan sonra bilgisayarınızı yeniden başlatınız.

## Manuel Yükseltme İşlemi

- Siyah ekrandayken CTRL + ALT + F3 tuşlarına basarak tty3 ekranına geçiniz. Kullanıcı adı ve şifrenizi yazarak oturumu açınız.
- sudo nano /etc/apt/sources.list komutu ile sources.list dosyasn açnz.
- Bu dosyann sonuna deb http://19.depo.pardus.org.tr/backports ondokuz-backports main contrib non-free satrn ekleyiniz ve kaydedip çknz.
- sudo apt update && sudo apt install -t ondokuz-backports linux-image-amd64 -yq komutunu çaltrnz. Kullanc ifrenizi girerek devam ediniz.
- lem tamamlandktan sonra bilgisayarnz yeniden balatnz.

## Not : Bu kernel yükseltme işlemi, sistemi sağlıklı bir şekilde çalışan kullanıcılara önerilmemektedir.

| Pardus GNU∕Linux ondokuz pardus tty3pardus login: pardus<br>Password:                                                                                                    | Pardus GNU/Linux ondokuz pardus tty3pardus login: pardus<br>Passuord:                                                                                                    |
|----------------------------------------------------------------------------------------------------|----------------------------------------------------------------------------------------------------|
| Last login: Fri Aug 28 12:44:39 +03 2020 on tty3<br>Linux pardus 4.19.0-10-amd64 x86_64                                                                                                    | Last login: Fri Aug 28 12:44:39 +03 2020 on tty3<br>Linux pardus 4.19.0-10-and64 x86_64                                                                                                    |
| The programs included with the Pardus GNU/Linux system are free software;<br>the exact distribution terms for each program are described in the<br>individual files in /usr/share/dec/*/copyright.               | The programs included with the Pardus GNU/Linux system are free software;<br>the exact distribution terms for each program are described in the<br>individual files in /usr/share/doc/w/copyright.                                                                                                    |
| Pardus GNU/Linux comes with ABSOLUTELY NO WARRANTY, to the extent<br>permitted by applicable law.<br>pardus@pardus: \$ sudo sh −c "\$(wget −O_ http://indir.pardus.org.tr/PARDUS/19kernelupgrade.sh)"            | Pardus GNU/Linux comes with ABSOLUTELY NO WARRANTY, to the extent<br>permitted by applicable law<br>pardus2pardus2pardus2; S audo ar S(uget -d http://indir.pardus.org.tr/PARDUS/19kernelupgrade.sh)"<br>-2020/904/2012 L2 (2015)<br>-2020/904/2012 L2 (2015) |
|                                                                                                    | - 100%[======>] 843KB/s içinde 0s                                                                                                    |
|                                                                                                    | 2020-08-28 12:46:59 (31,1 MB/s) - stdout (843/843] içine yaz∎ld∎                                                                                                    |
|                                                                                                    | Yerel Sistem Yöneticisinden ola∥an ö≋ütleri ald∎∎m∎za güveniyoruz.<br>Bunlar∎ genellikle a∎a∎Bāaki üç ∎eyle özetleyebiliriz:                                                                                                    |
|                                                                                                    | #1) Diers kisilerin özzl hayat∎na sayy≢ gösterin.<br>#2) Bir yaznadan önce iki kere di≋ünün.<br>#3) Büyük gücün büyük bir sorunluluk getirdi∎ini unutnay∎n.                                                                                                    |
|                                                                                                    | [sudo] password for pardus: _                                                                                                    |
|                                                                                                    |                                                                                                    |
| Yerel Sisten Yöneticisinden olaman ömütleri ald∎∎mmza güveniyoruz.<br>Bunlar∎ genellikle amam∎daki üç meyle özetleyebiliriz:                                                                                     | mndir: 5 http://19.depo.pardus.org.tr/backports ondokuz-backports/contrib and64 Packages [13.0 kB]<br>mndir: 6 http://19.depo.pardus.org.tr/backports ondokuz-backports/non-free and64 Packages [44,6 kB]<br>17 sn.′de 792 kB al∎nd∎ (47,4 kB/s)                                                                                                    |
| #1) Di∎er ki≣ilerin özel hauat≣na saug∎ gösterin.                                                                                                    | Baumnluluk amacu olumturuluyor                                                                                                    |
| #2) Bir yazmadan önce iki kere dümünün.                                                                                                    | Durum bilgisi okunuyor Bitti                                                                                                    |
| π3) Buyuk gucun buyuk bir sorumluluk getirdi∎ini unutmay∎n.                                                                                                    | Tum paketler guncel.<br>Paket listeleri okumuuor                                                                                                    |
| [sudo] password for pardus:                                                                                                    | Ba∎∎nl∎l∎k a∎ac∎ olu∎turuluyor                                                                                                    |
| '/etc/apt/sources.list' -> '/etc/apt/sources.list.debsave'<br>renamed '/etc/ant/sources_list_new' -> '/etc/ant/sources_list'                                                                                     | Durun bilgisi okunuyor<br>Amammdaki ek paketler kurularak:                                                                                                    |
| <pre>windir: 1 http://19.depo.pardus.org.tr/backports ondokuz-backports InRelease [29,4 kB]</pre>                                                                                                    | linux-image-5.7.0-0.bpo.2-amd64 wireless-regdb                                                                                                    |
| Ayn#: 2 http://depo.pardus.org.tr/pardus ondokuz InRelease<br>Aym#: 3 http://depo.pardus.org.tr/guyenlik.ondokuz InRelease                                                                                       | Onerilen paketler:<br>linux-doc-5-7 debian-kernel-bandbook                                                                                                    |
| mndir: 4 http://19.depo.pardus.org.tr/backports ondokuz-backports/main amd64 Packages [705 kB]                                                                                                    | Amammudaki YENm paketler kurulacak:                                                                                                    |
| <pre>mndir: 5 http://19.depo.pardus.org.tr/backports ondokuz-backports/contrib amd64 Packages [13,0 kB] modin: 6 http://19.depo.pardus.org.tr/backports ondokuz-backports/contrib amd64 Packages [44,6 kB]</pre> | linux-inage-5.7.0-0.bpo.2-amd64                                                                                                    |
| andri o http://ij.depo.perdus.org.tr/backports ondokaz-backports/non-iree andof fackages (14,0 kb)<br>17 sn.'de 792 kB alanda (47,4 kB/s)                                                                        | linux-inage-and64 wireless-regdb                                                                                                    |
| Paket listeleri okunuyor Bitti                                                                                                    | 2 paket yükseltilecek, 1 yeni paket kurulacak, θ paket kald∎r∎lacak ve 156 paket yükseltilneyecek.                                                                                                    |
| Durum bilgisi okunuyor Bitti                                                                                                    | Bu imlem tamamlandmektan sonra 284 MB ek disk alanm kullanmlacak.                                                                                                    |
| Tüm paketler güncel.                                                                                                    | mndir: 1 http://19.depo.pardus.org.tr/backports ondokuz-backports/main and64 wireless-regdb all 2019                                                                                                    |
| raket listeleri okunuyor<br>Ba∎∎ml∎l∎k a∎ac∎ olu∎turuluyor                                                                                                    | .05.03-1 bpo10+1 [13,5 KB]<br>mndir: 2 http://19.depo.pardus.org.tr/backports ondokuz-backports/main amd64 linux-image-5.7.0-0.bpo                                                                                                    |
| Durum bilgisi okunuyor                                                                                                    | .2-amd64 amd64 5.7.10-1~bpo10+1 [50,6 MB]                                                                                                    |
| H∎a∎∎daki ek paketler kurulacak:<br>linux-inage-5.7.0-0.bpo.2-amd64 wireless-regdb                                                                                                    | Indir: 3 http://19.depo.pardus.org.tr/backports ondokuz-backports/Main aMdb4 linux-1Mage-aMdb4 aMdb4<br>5.7.10-1 buo10+1 [1.468 B]                                                                                                    |
| Önerilen paketler:                                                                                                    | 42 sn.'de 50,6 MB al∎nd∎ (1.203 kB∕s)                                                                                                    |
| linux-doc-5.7 debian-Kernel-handbook<br>Amammdaki YENm paketler kurulacak:                                                                                                    | apt−iistchanges: keading changelogs<br>(Veritaban∎ okunuuor 243534 dosua veua dizin kurulu durumda.)                                                                                                    |
| linux-image-5.7.0-0.bpo.2-amd64                                                                                                    | Paket ac=lacak:/wireless-regdb_2019.06.03-1~bpo10+1_all.deb                                                                                                    |
| Amammdaki paketler yukseltilecek:                                                                                                    | Paket aç∎l∎yor: wireless-regdb (2016.06.10-1) üzerine (2019.06.03-1"bpo10+1)<br>Daha önce seçili olmayan limuz-image-5.2.0-0 bno 2-amd64 naketi seçiliyor                                                                                                    |
| 2 paket yükseltilecek, 1 yeni paket kurulacak, θ paket kald∎r∎lacak ve 156 paket yükseltilmeyecek.                                                                                                    | Paket ac≡lacak:/linux-image-5.7.0-0.bpo.2-and64_5.7.10-1~bpo10+1_amd64.deb                                                                                                    |
| 50,6 MB ar∎iu dosyas∎ indirilecek.                                                                                                    | Paket aç∎1∎yor: linux-image-5.7.0-0.bpo.2-amd64 (5.7.10-1"bpo10+1)                                                                                                    |
| Bu i∎lem tamamland∎ktan sonra 284 MB ek disk alan∎ kullan∎lacak.                                                                                                    |                                                                                                    |

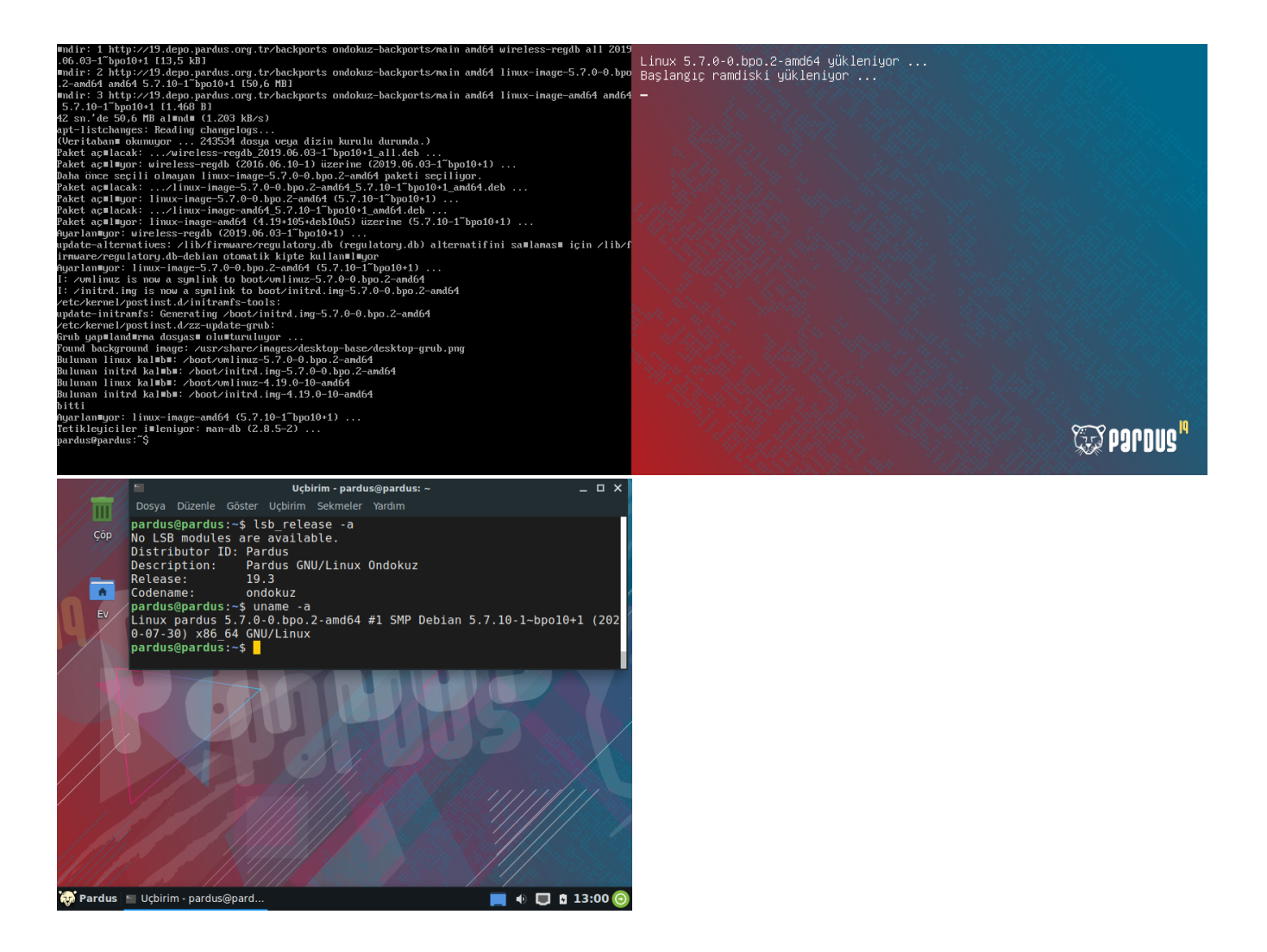